### Welcome to the Gramene BLAST Tutorial

- This tutorial will show you how to conduct a BLAST search.
- With BLAST you may:
  - Search for sequence similarity matches in the Gramene database - ideal for cross-species comparisons.
  - Select the best target database for your search.
  - Choose the best algorithm for your search.
  - Fine-tune search parameters.

# **Tutorial Tips**

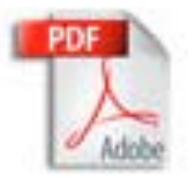

If you are viewing this tutorial with Adobe Acrobat Reader, click the "bookmarks" on the left hand side of the Reader for easier navigation.

Note! Although we continually work to make Gramene compatible with all browsers, there are problems with some browser versions. If you're having difficulty viewing Gramene, try using a different browser. Please report any problems with browsers through Gramene Feedback.

## Gramene Home Page

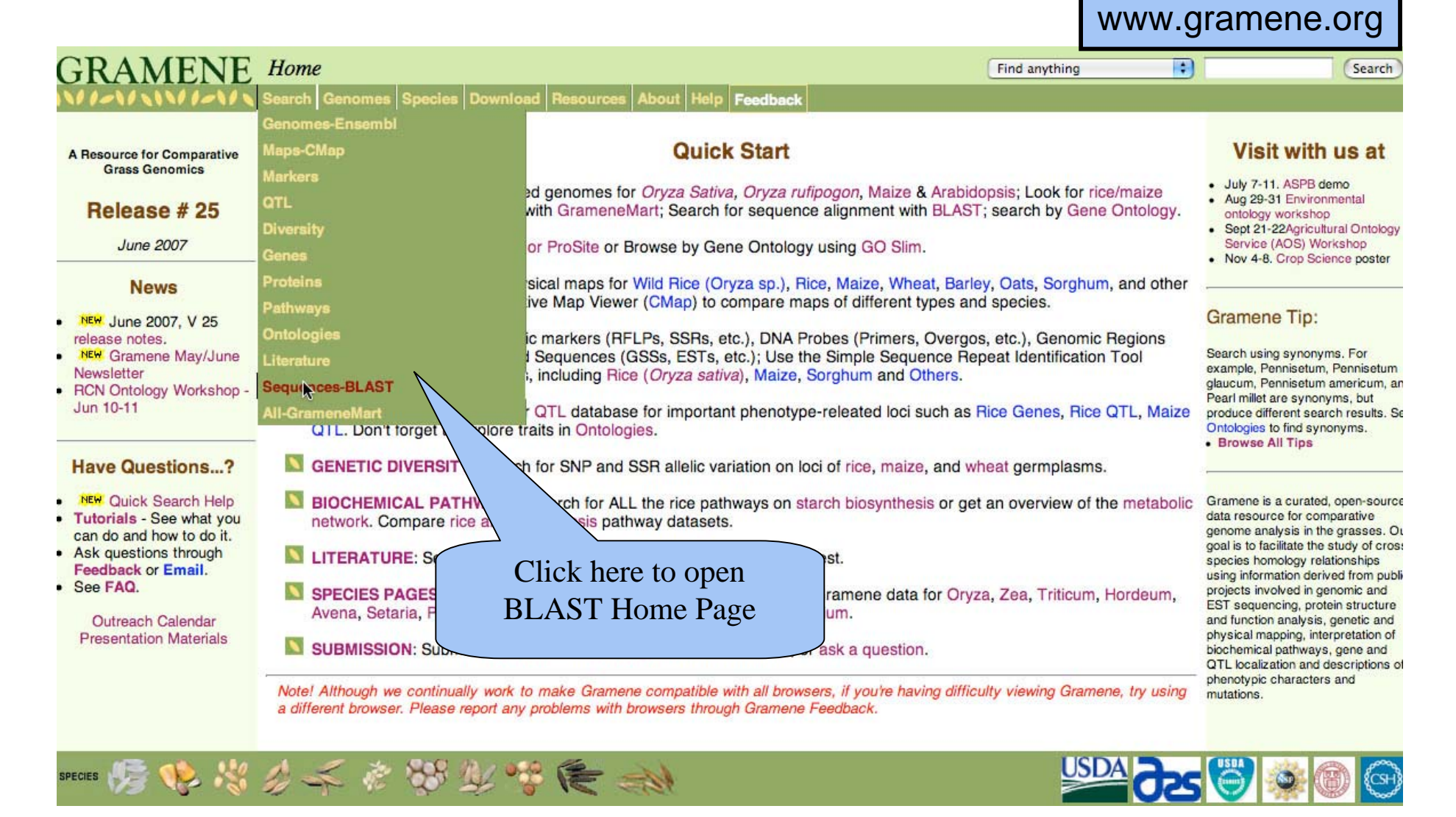

### **BLAST Home Page**

Sequence Information: Enter a sequence that you have and are trying to locate, or are trying to find a similar sequence for

Search Information: where would you like to search for similar sequences, using which tool?

TBLASTX compares a nucleotide query sequence translated in all reading frames against a protein sequence database

|                                                                                                    | FAQ Tutorial                                           |
|----------------------------------------------------------------------------------------------------|--------------------------------------------------------|
| Enter the Query Sequence                                                                                                    | Summary                                                |
| Either Paste sequences (max 10) in FASTA or plain text:                                                                          | <ul> <li>setup</li> <li>Not yet initialised</li> </ul> |
|                                                                                                    | configure     Not yet initialised                      |
| Or Upload a file containing one or more FASTA sequences                                                                          | ▶ results                                              |
| Or Enter an existing ticket ID:<br>Retrieve DNA codes contain: A Peptide codes contain                                           | ACTG<br>:                                              |
| O peptide queries     GALMFWKQESPVI                                                                                              | CYHRNDT                                                |
| Select the databases to search against Select species: Use 'ctrl' key to select multiple species Rice                            | -                                                      |
| dna database     Genomic sequence                                                                                                |                                                        |
| Peptide database Peptides (Fgenesh gene models)                                                                                  |                                                        |
| Select the Search Tool                                                                                                    |                                                        |
| BLASTN Configure RUN                                                                                                    |                                                        |
| Search sensitivity: N BLASTN compares a<br>Optimise search parameters to find the following<br>alignments (dna) query sequence a | nucleotide<br>against a                                |
| nucleotide sequence da                                                                                                    | atabase                                                |

#### Example

**<u>BLAST</u>** - The Basic Local Alignment Search Tool – is used when searching for related (similar) sequences.

Problem: Finding a Nucleotide Match in the Rice Genome You have an RFLP (restriction fragment length polymorphism) genetic marker with a **known hybridization sequence**, and want to know where it is located on the rice genome

gcatccatg gcgcccaagg cggagaagaa gccggcggcg aaga cccg cggaggagga
 gcccgcggcg gagaaggccg agaaggcctg gcggggaaga agcccaaggc ggagaagcgt
 121 ctccccgccg gcaaggccga gaagagcagc ggcgagggga agaaggcggg gcggaagaag
 gcgaagaaga gcgtcgagac ctacaagatc tacatettea aggtgeteaa gcaggtceae
 cccgacateg gcateteete caaggccatg tecateatga acteetteat caacgacate
 ttegagaage tegecgggga gtccgccaag etegecgeget acaacaagaa gcccace
 actnacggg agatecagac etnegteege ettgte

#### Step 1: Enter the Sequence

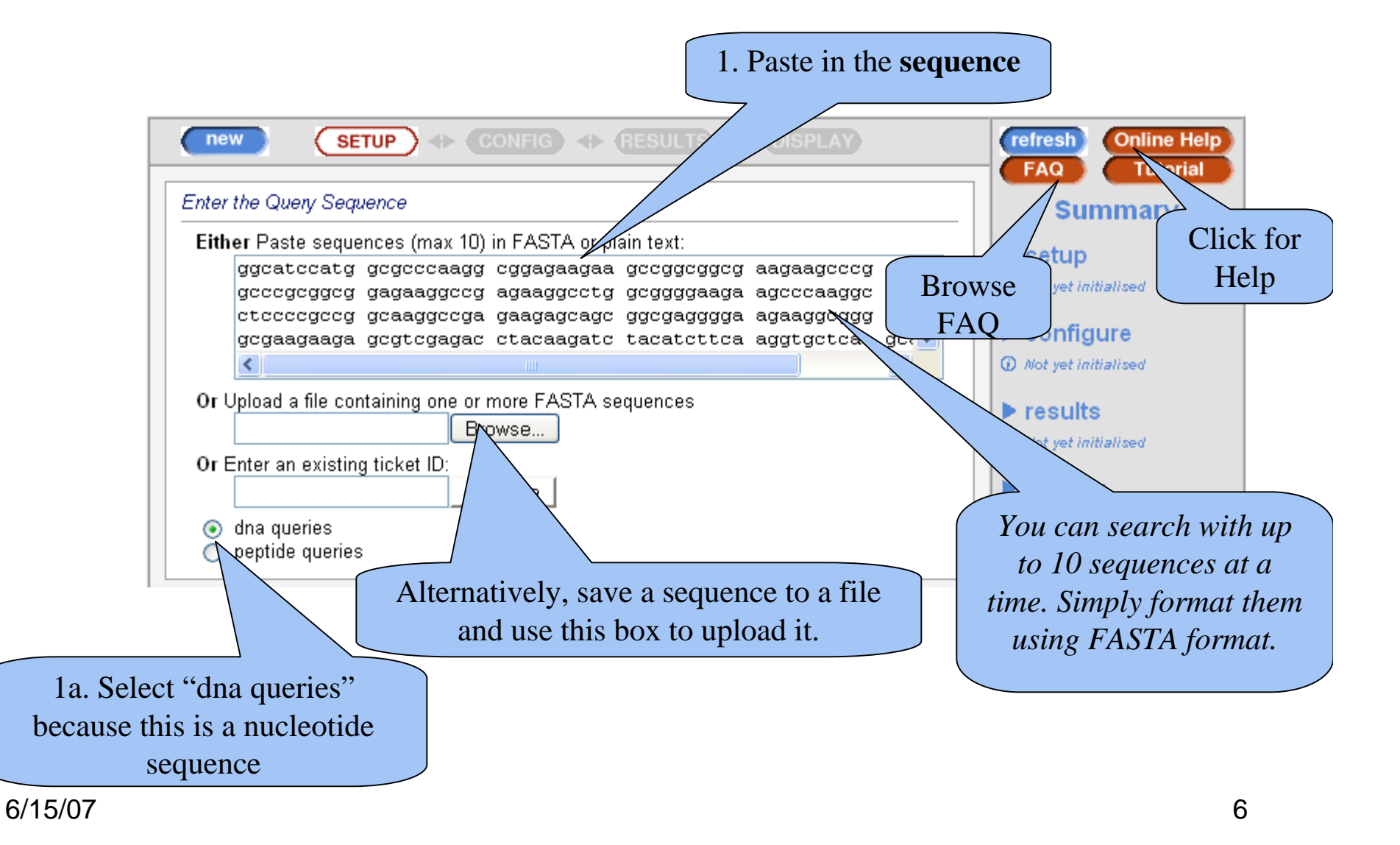

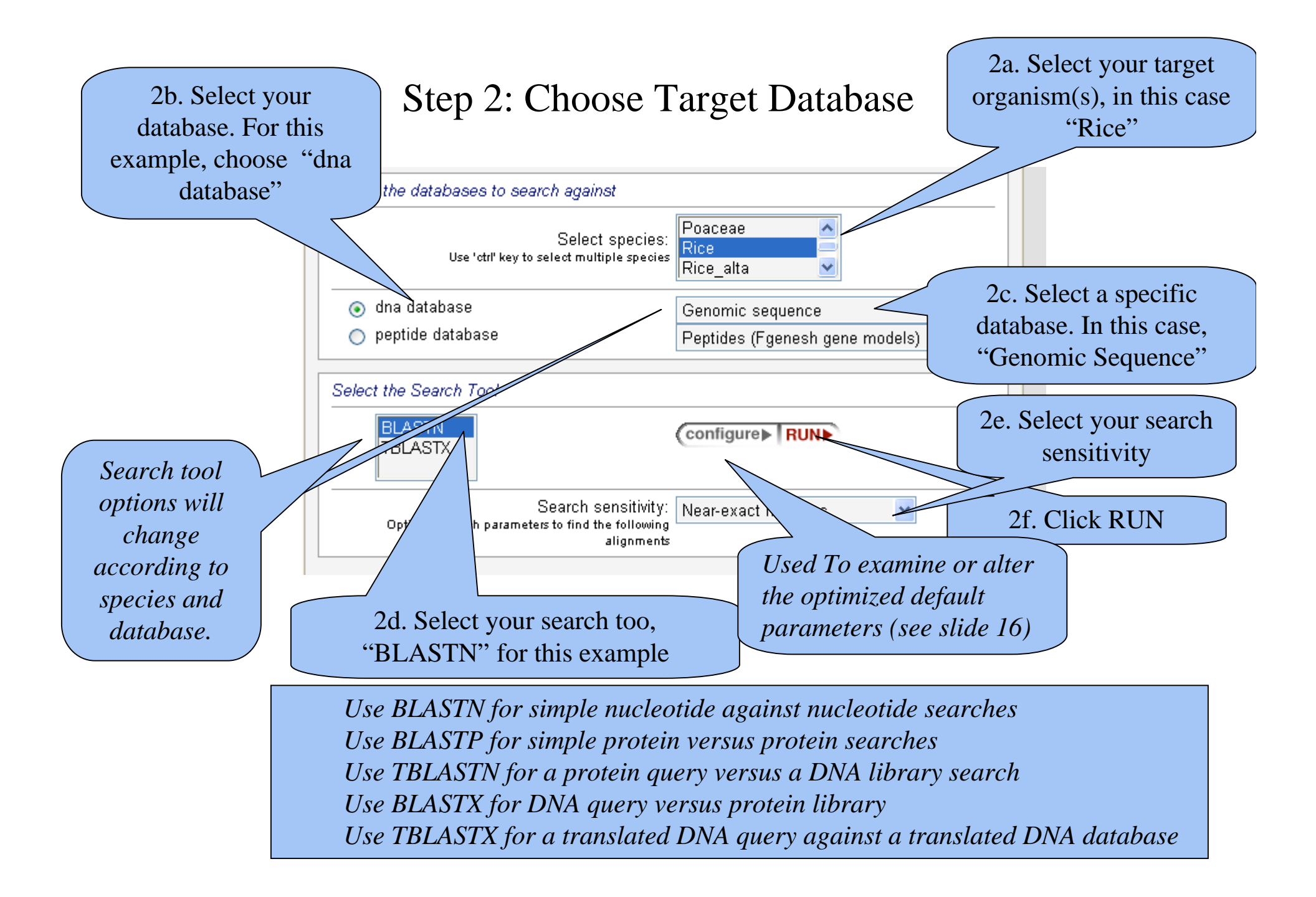

#### **BLAST** Queries

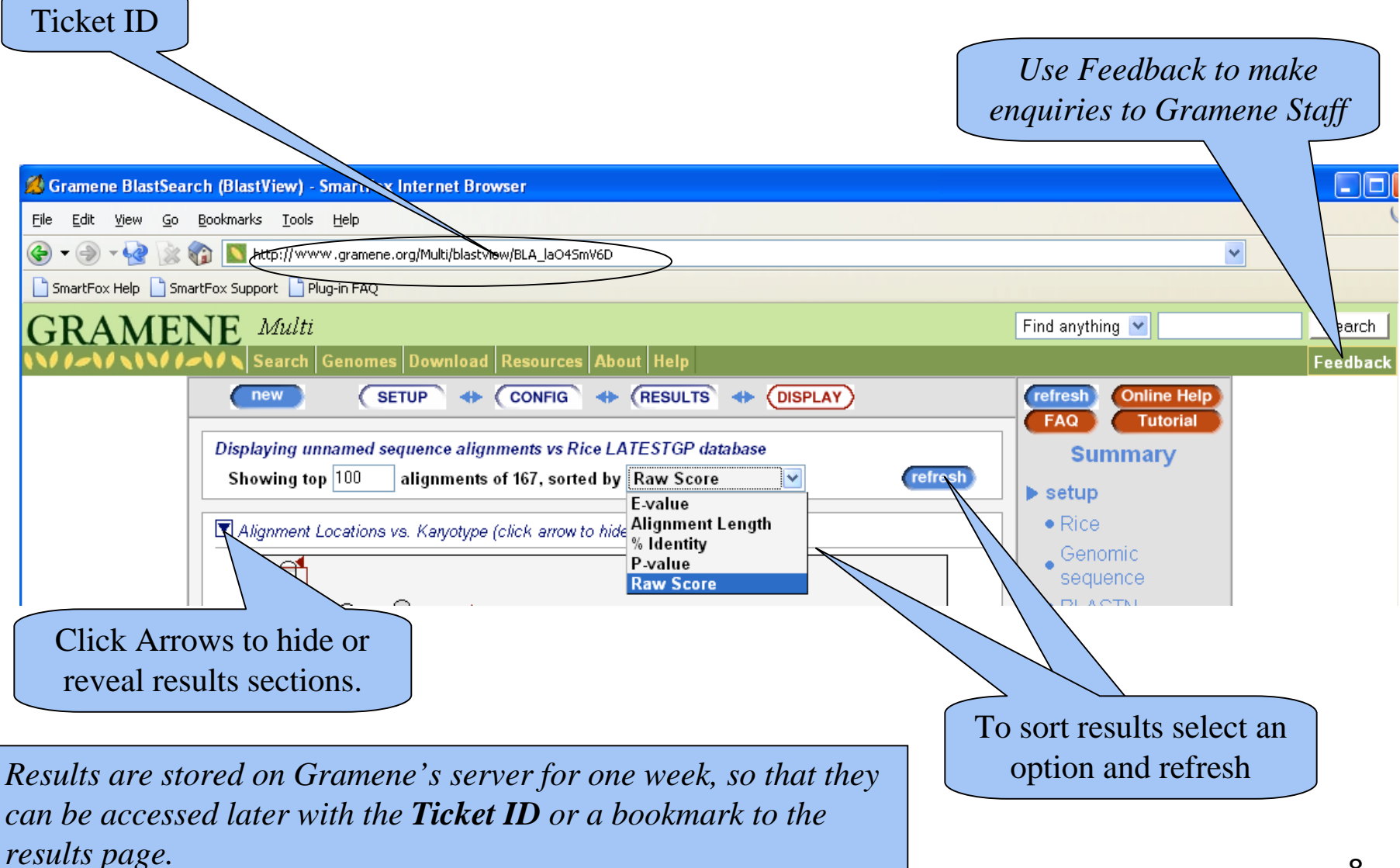

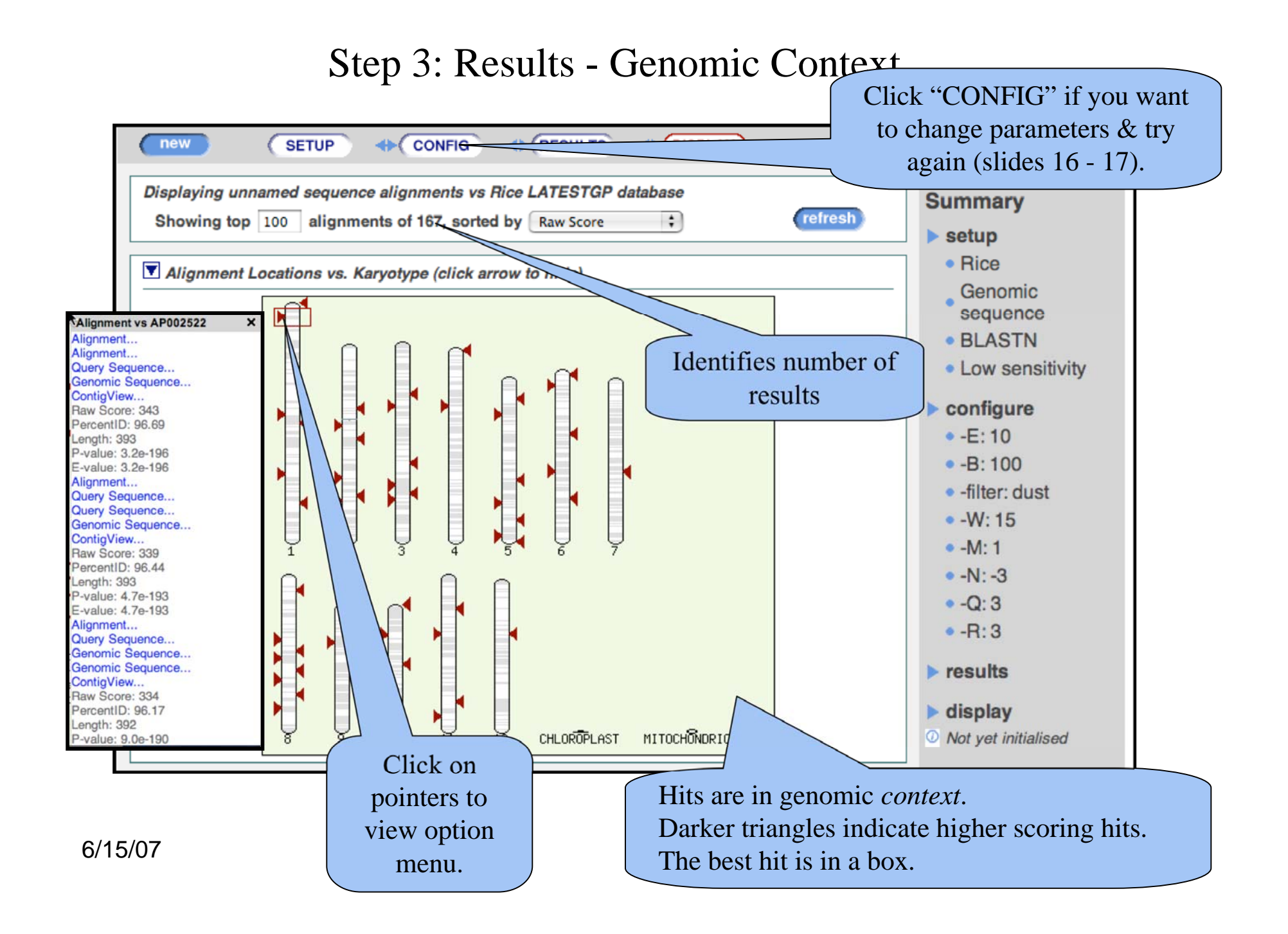

#### Step 3 Results - Search Sequence

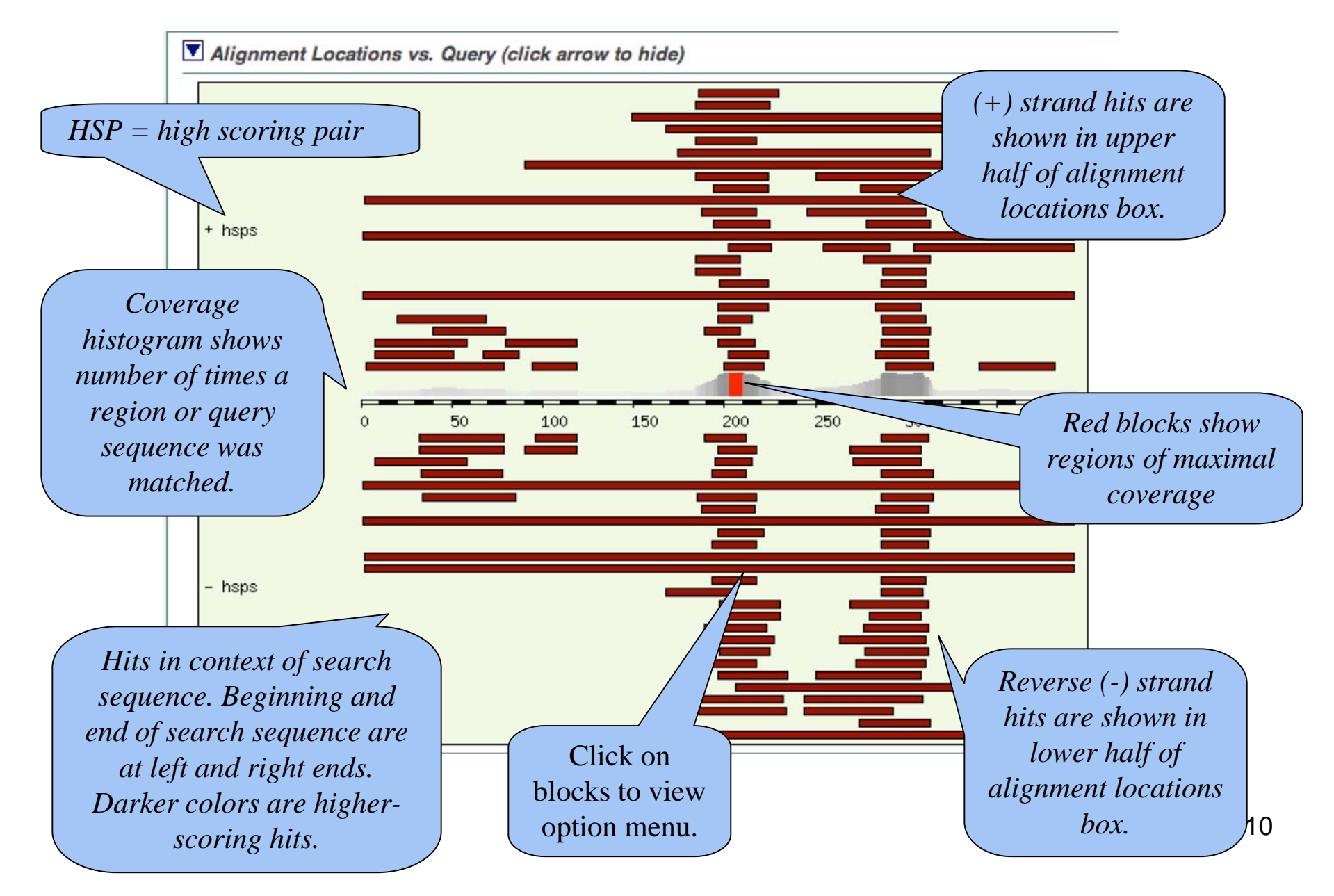

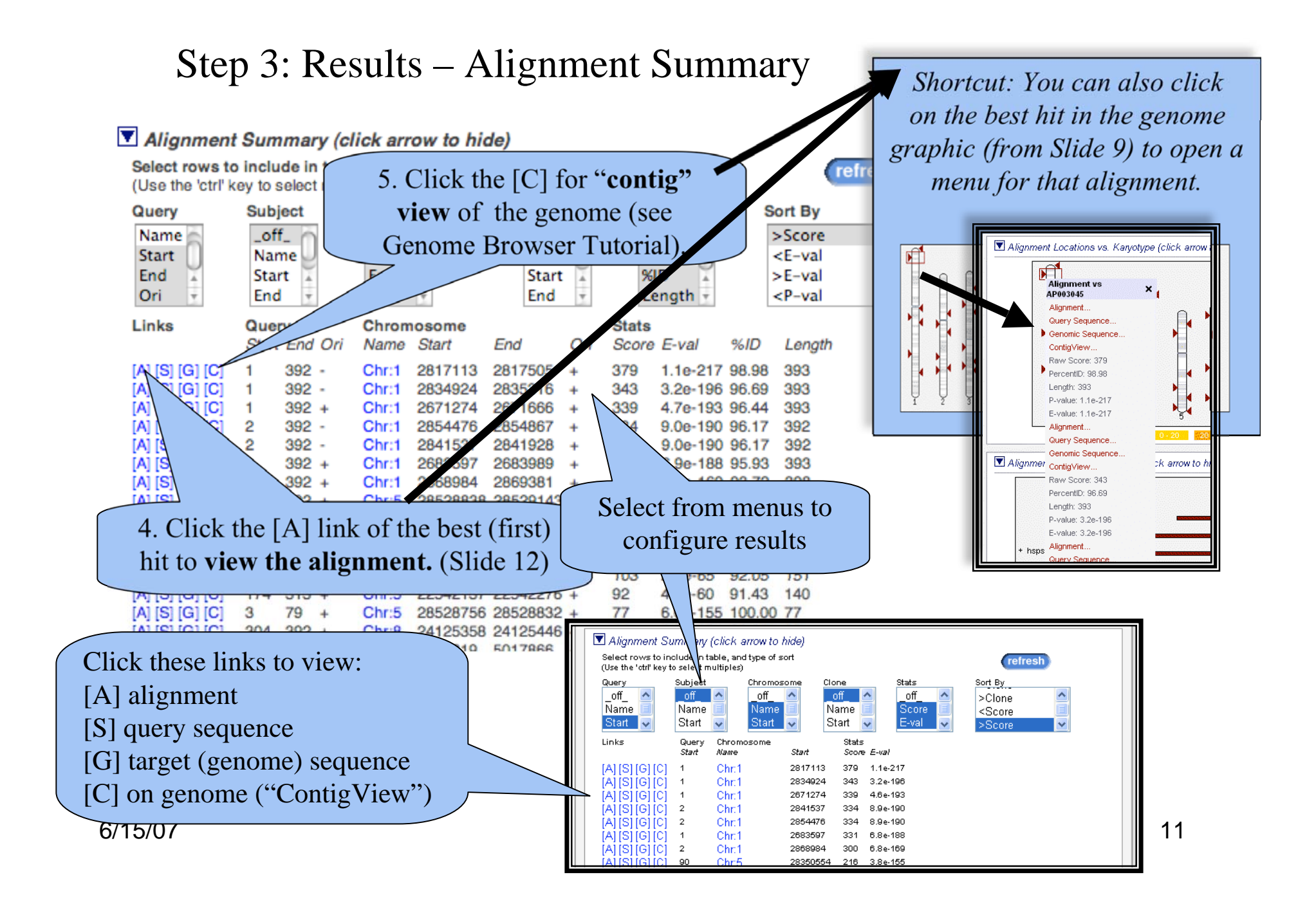

#### Step 4: Review Alignment

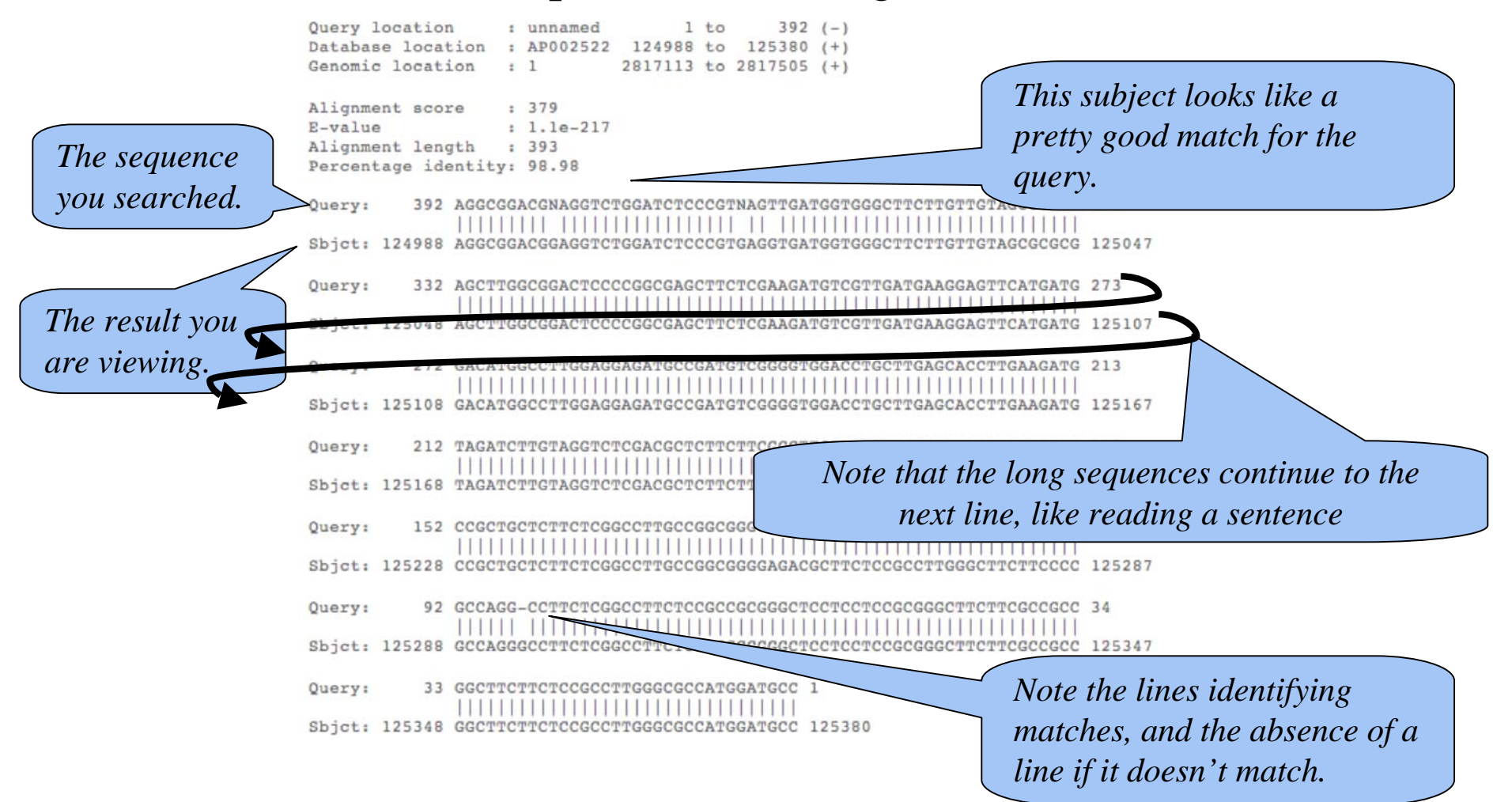

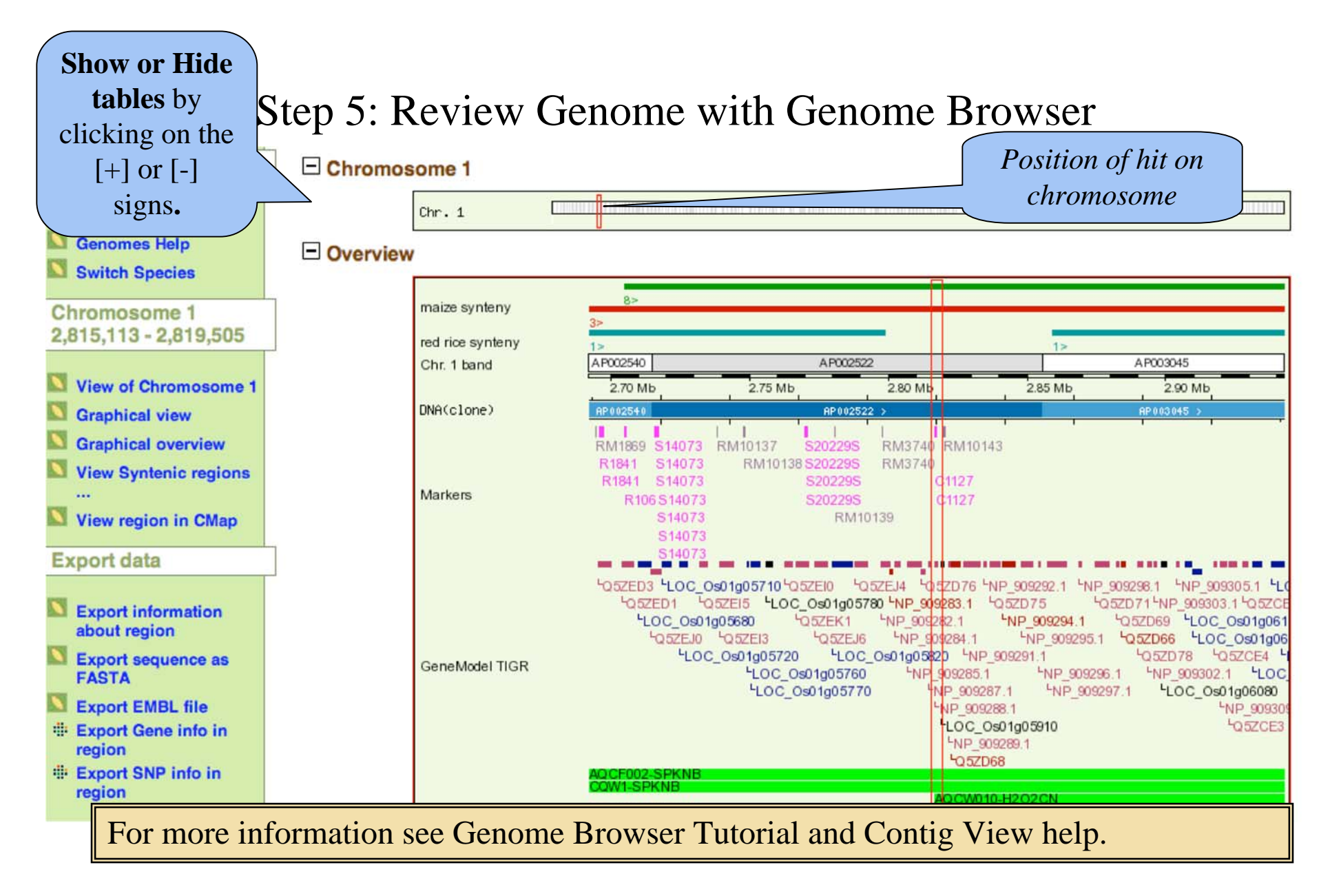

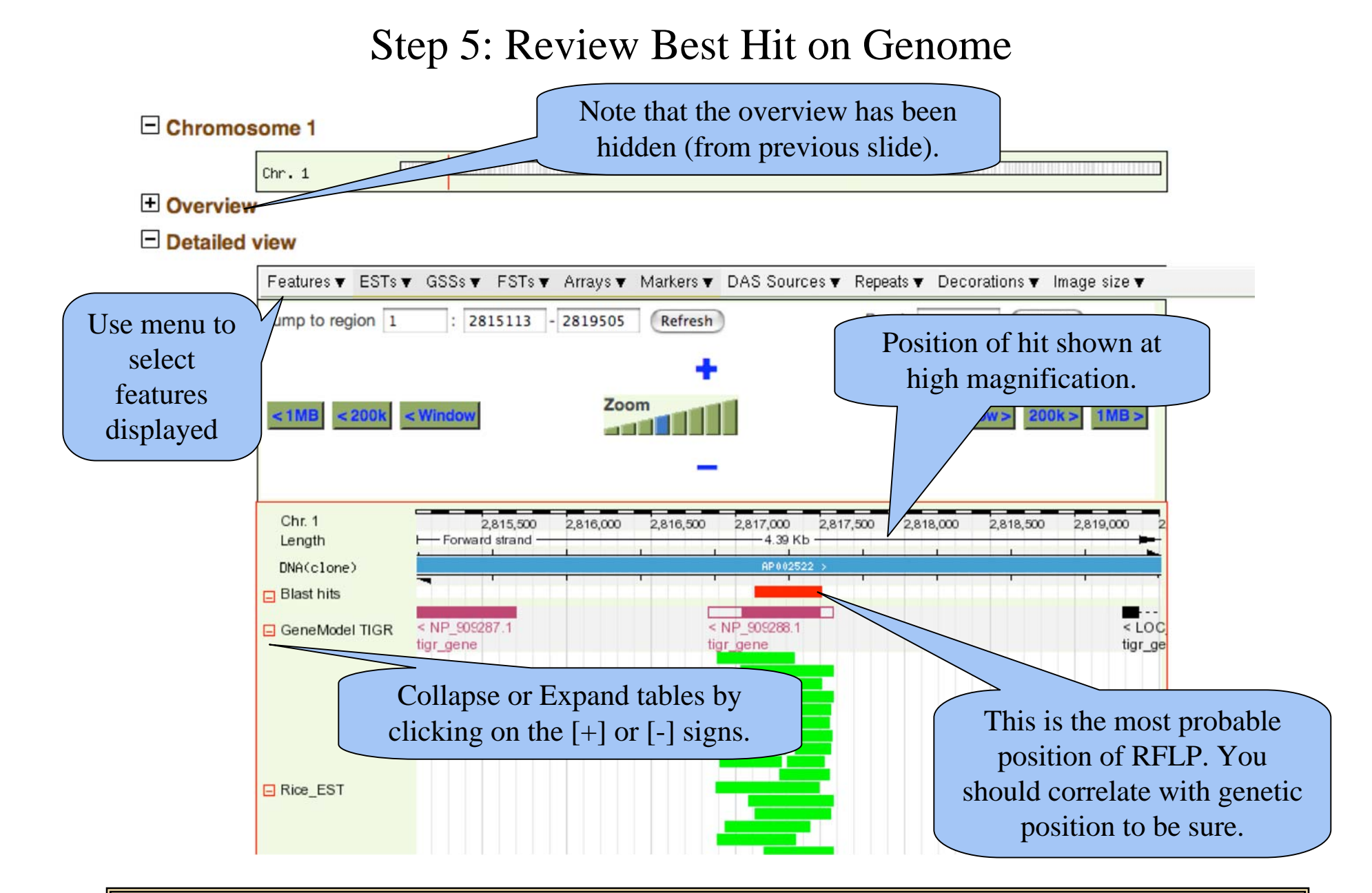

For more information see Genome Browser Tutorial and Contig View help.

#### Step 6: Adjusting Settings

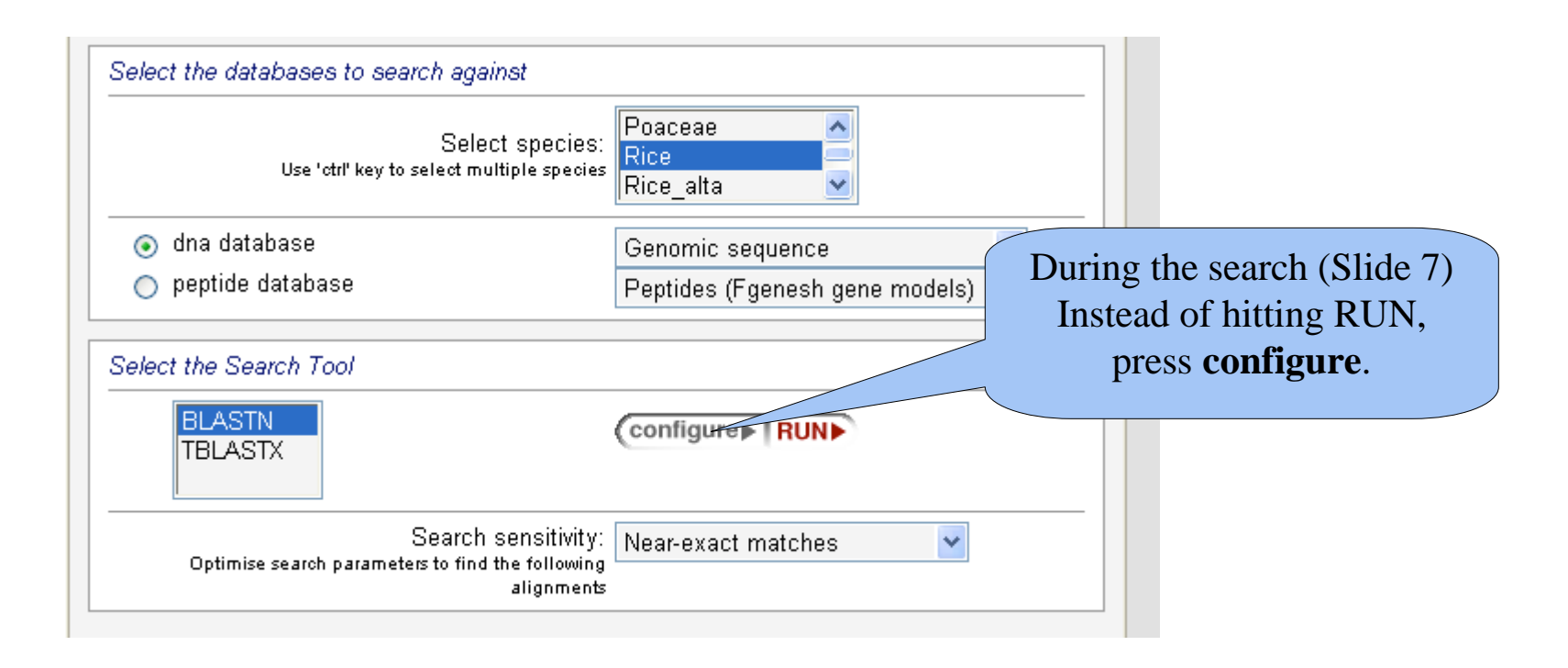

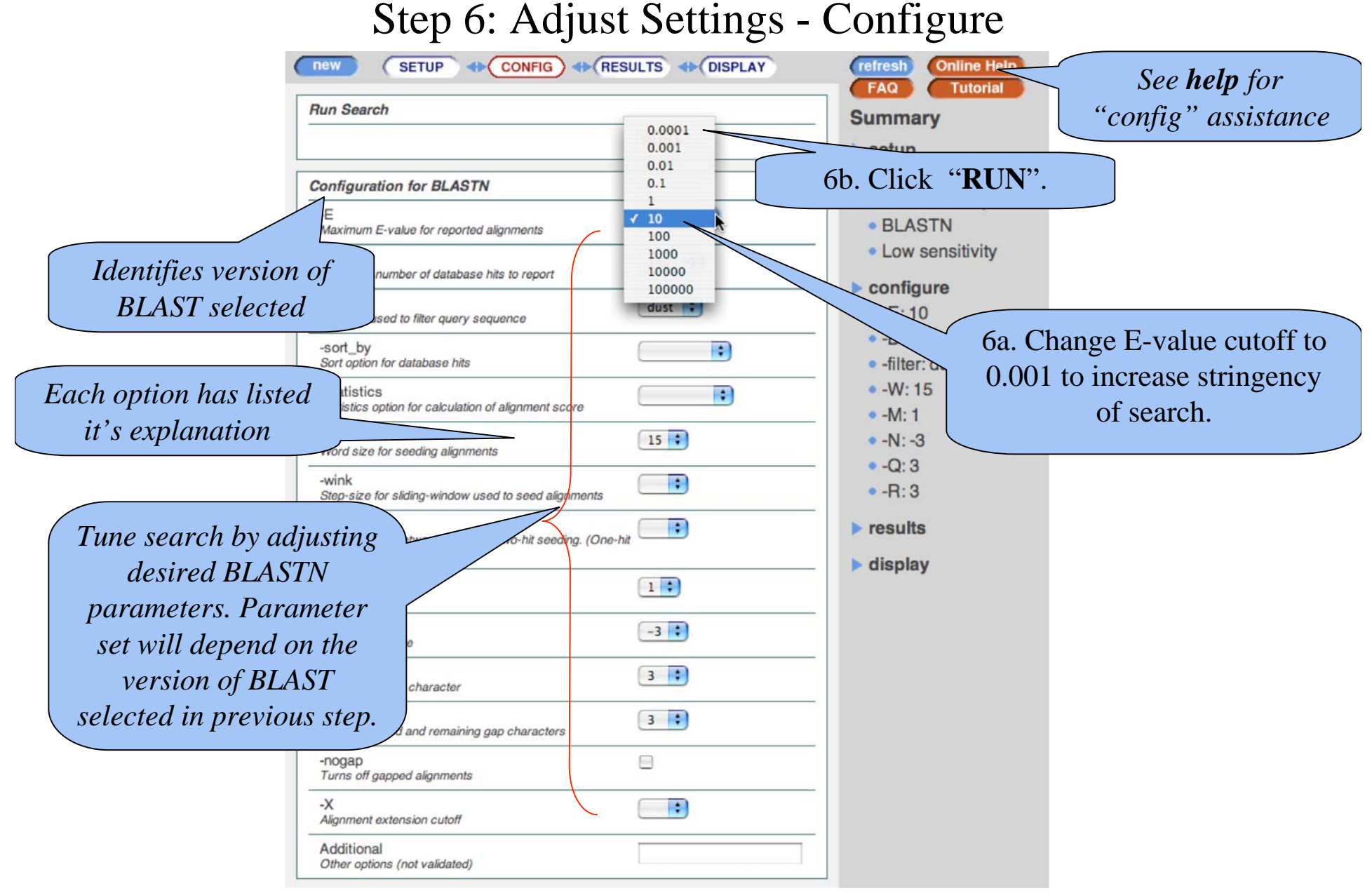

#### Step 7: Refined Results

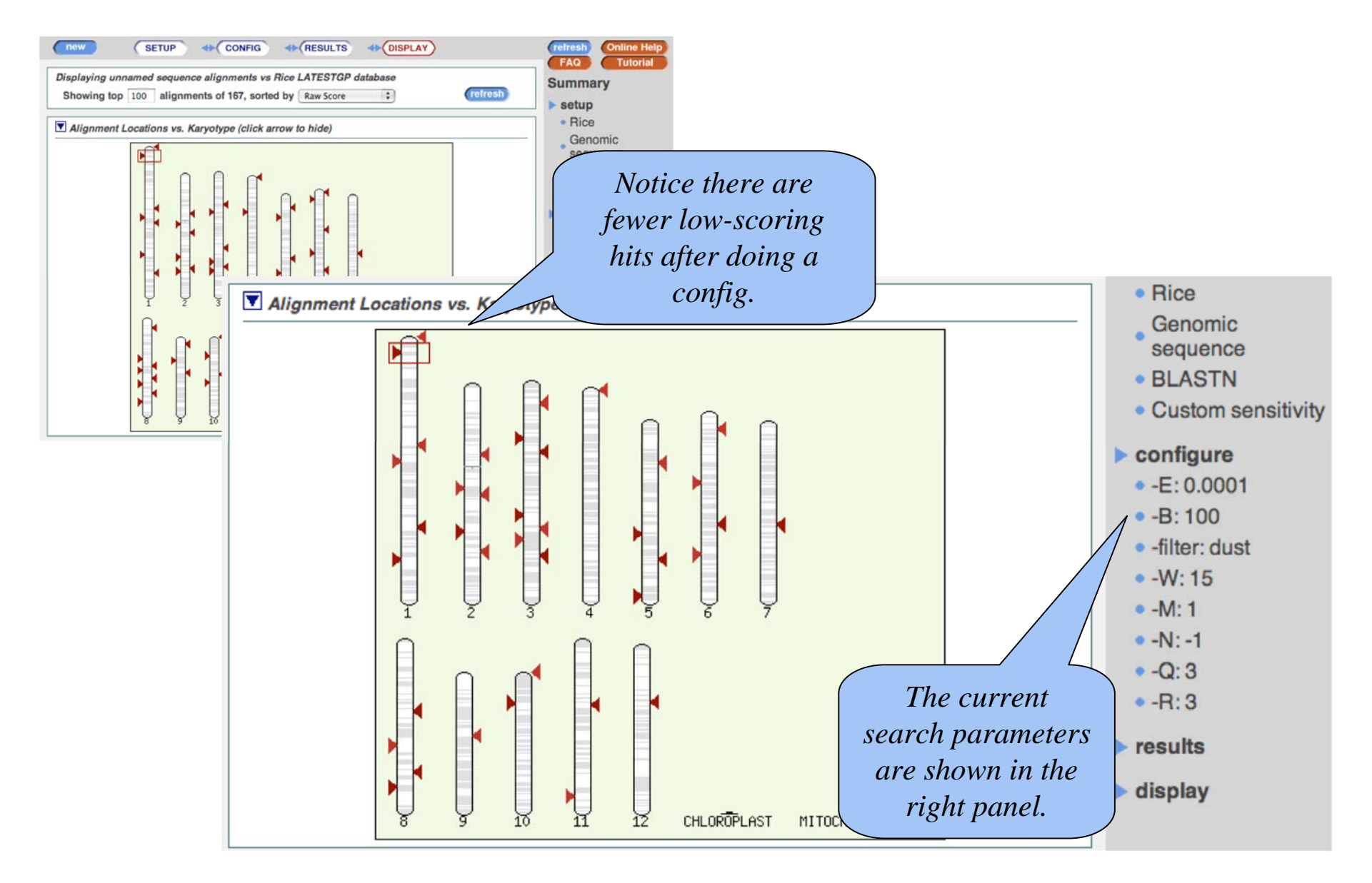

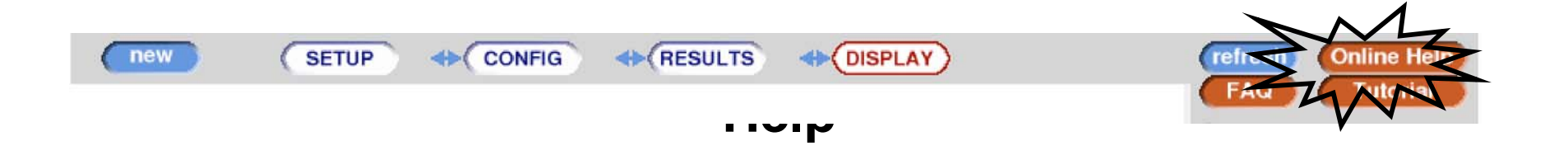

|                                                                                                    | C! HelnView                                                                                                    | Search Help: blastview                                                                                                    |  |
|----------------------------------------------------------------------------------------------------|----------------------------------------------------------------------------------------------------|----------------------------------------------------------------------------------------------------|--|
|                                                                                                    | Grameno relasse 42 - Oct 2006                                                                                                    | Gramene BLASTView                                                                                                    |  |
|                                                                                                    | Help with help!                                                                                                    |                                                                                                    |  |
| General<br>Full text search<br>Entry Points                                                                       | Gramene ' <u>BlastView</u> ' provides access to BLAST sequence similarity search algorithms via a web interface. It allows for simultaneous searches with multiple query sequences against multiple target species.<br>See the <u>FAQ</u> .<br>Use the interface by navigating between these four pages:                                                                                                    |                                                                                                    |  |
|                                                                                                    | <ul> <li>Ensembl HelpView</li> <li>Gramene BLASTView</li> <li>Navigation bar Search /<br/>"Search the Gramene<br/>Databa</li> </ul>                                                                                                    | ' <u>SETUP</u> '<br>' <u>CONFIG</u> '<br>' <u>RESULTS</u> '<br>' <u>DISPLAY</u> '<br>You can navigate both forward and backwards between these pages. A 'Summary'<br>column on the right shows the states of the current guery. |  |
|                                                                                                    | Data Displays Ensembl AlignView Ensembl AnchorView                                                                                                    | BLAST (Basic Local Alignment Search Tool)<br>We currently support <u>WU-BLAST 2.0</u> .<br>SETUP<br>The 'SETUP' page allows specification of all basic and required parameters such as the                                      |  |
| Ensembl ChromoView         Ensembl ContigView         Ensembl CytoView         Ensembl DomainView         6/15/07 | <ul> <li>query sequence, the similarity search library, the search algorithm, as well as predefined optimised parameter sets.</li> <li>1. Enter the Query Sequence. Paste in a sequence in plain text or <u>FASTA sequence</u> <u>database</u> format, or upload a sequence file. To submit several sequences at once, upload a file containing the sequences in FASTA format. There is a limit of 10 sequences per query.</li> </ul> |                                                                                                    |  |

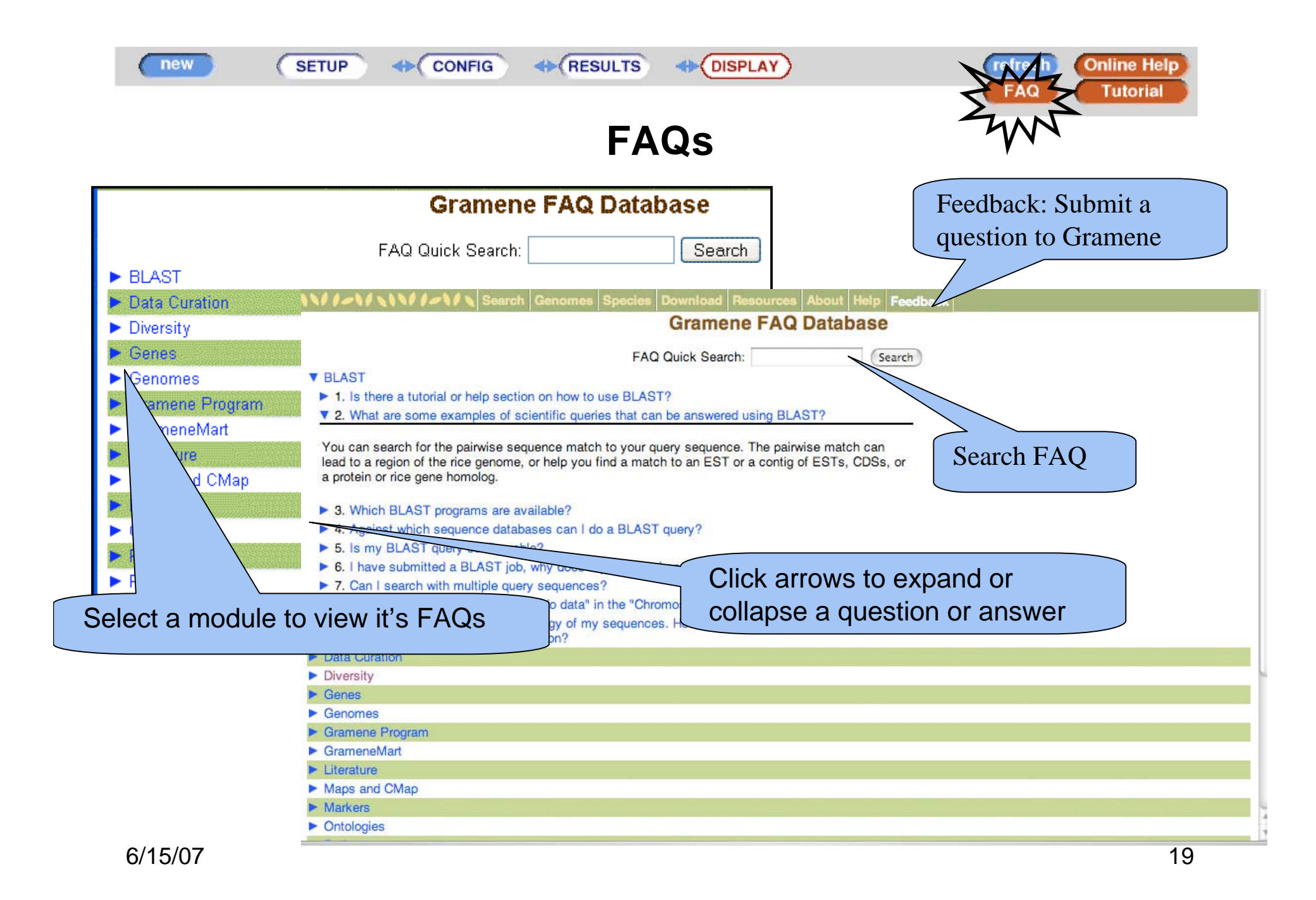

### Tutorial

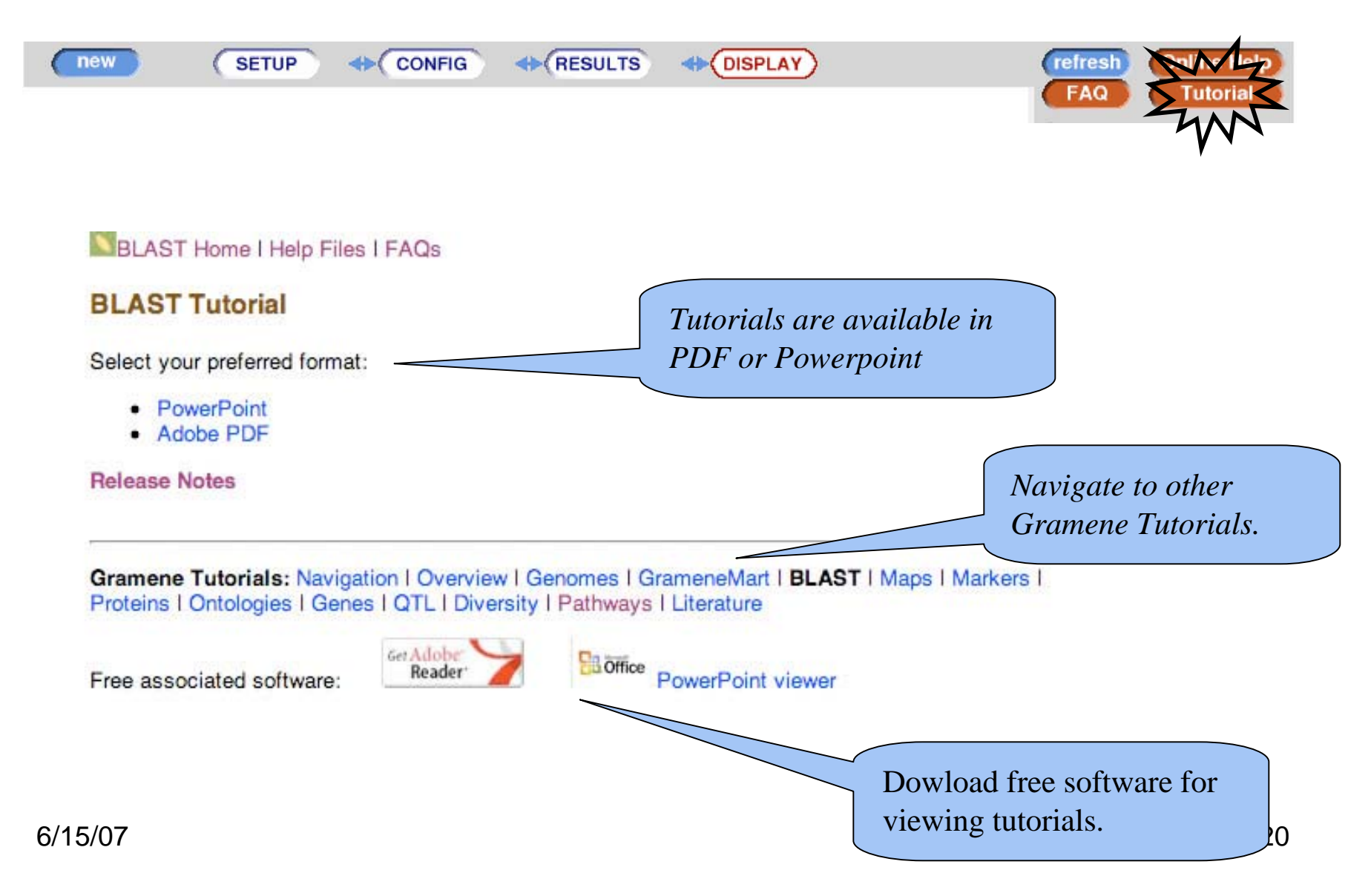

#### More BLAST Information

Web sites that provide more BLAST information and advice on setting parameters include:

- the WU-BLAST web site http://blast.wustl.edu/
- EBI 2can introductions for protein or nucleotide BLAST, <u>http://www.ebi.ac.uk/2can/</u>
- NCBI-BLAST (a good tutorial although focused on a slightly different implementation.) http://www.ncbi.nlm.nih.gov/Education/BLASTinfo/information3.html

A book on the BLAST family of sequence similarity search algorithms (Joseph Bedell, Ian Korf and Mark Yandell, **BLAST**, O'Reilly & Associates, 2003, ISBN: 0-596-00299-8) provides profound theoretical background, as well as a protocol section covering common practical search problems. The pre-defined optimized parameter sets are based on recommendations in this book. (http://www.oreilly.com/catalog/blast/)

#### **Contact Gramene**

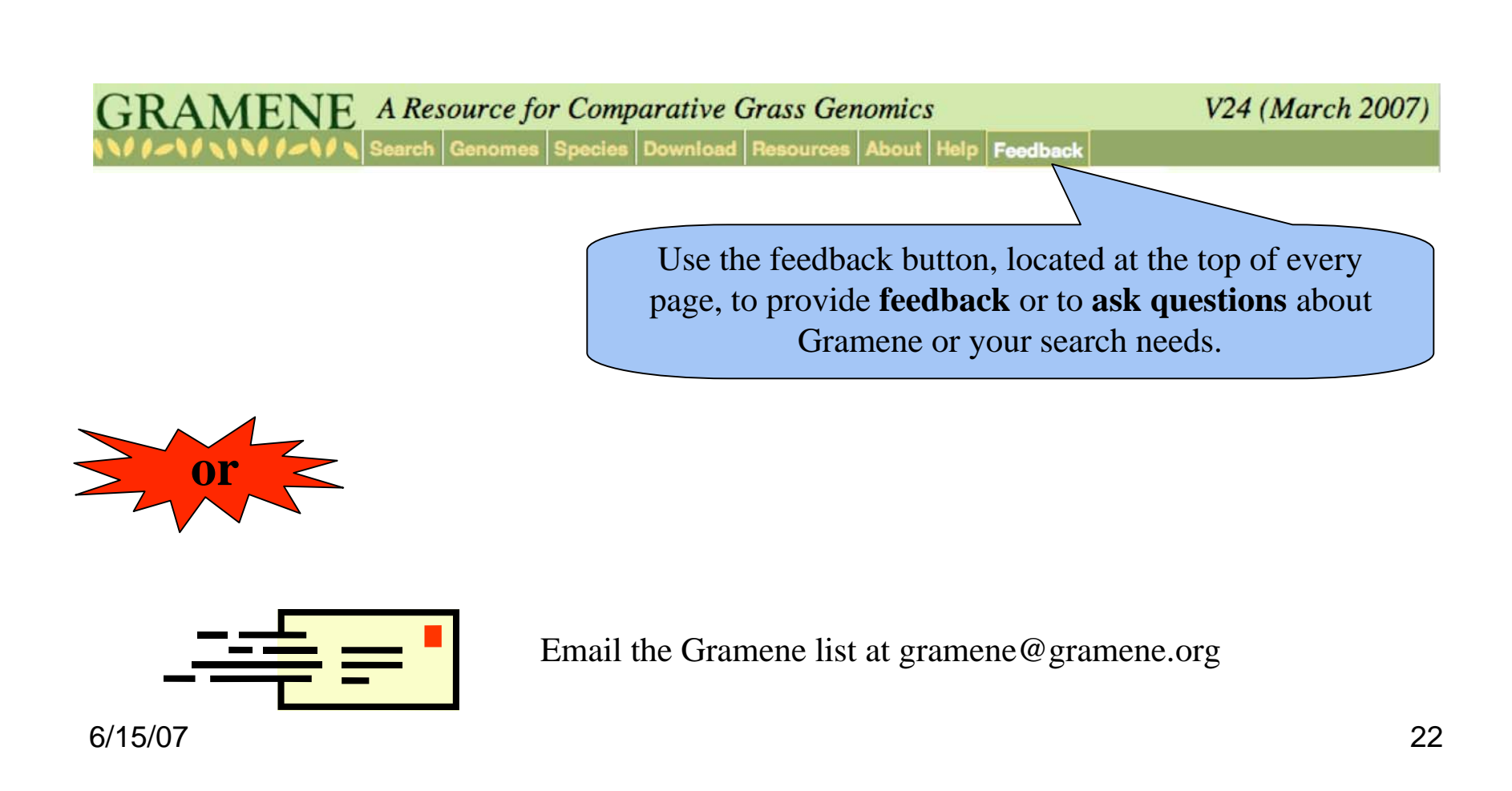